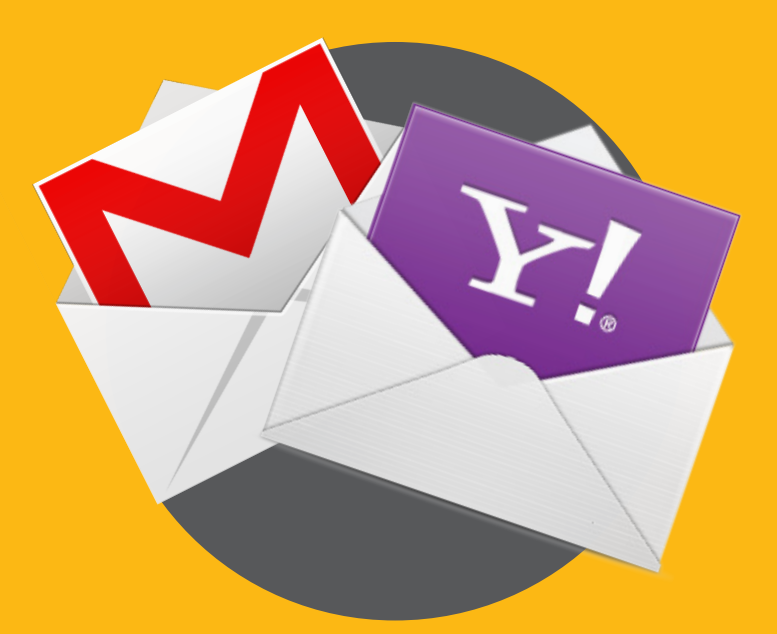

| ــــمای درج پست                | راهن |
|--------------------------------|------|
| <mark>کترونیک در سامانه</mark> |      |
| سه کاربری یکتــــا             | شنار |

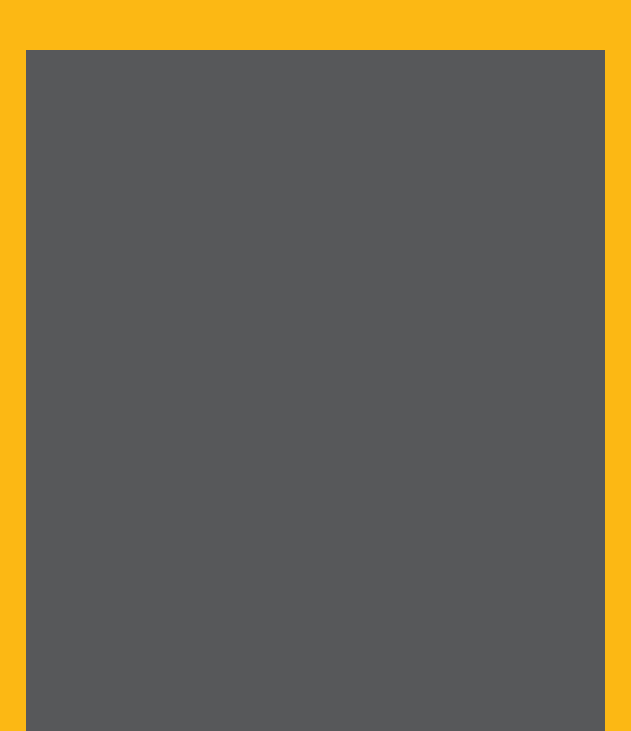

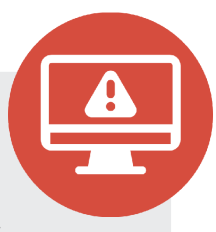

ابتدا وارد سامانه شناسه کاربری یکتا دانشگاه ایلام به نشانی: **Uid.ilam.ac.ir** شده و بر روی گزینه تکمیل مشخصات

همانند تصویر شماره ۱ کلیک نمایید.

|                                 | شناسه کاربری یکتا             | انه مديريت     | ساما                               |   |
|---------------------------------|-------------------------------|----------------|------------------------------------|---|
| ی شناسه/کلمه عبور قوانین راهنما | تغییر رمز شناسه کاربری فراموش | تكميل مشخصات   | ىفحە اصلى دريافت شناسە كاربرى يكتا | ٥ |
|                                 |                               |                | -                                  |   |
|                                 | مشخصات شناسه يكتا             | کمیل و تغییر ہ | č                                  |   |
|                                 |                               |                |                                    |   |
|                                 | شناسه کاربری یکتا             |                |                                    |   |
|                                 | کلمه عبور                     |                |                                    |   |
|                                 |                               |                | ورود                               |   |
|                                 |                               |                |                                    |   |

تصویر شماره ۱

در دو کادر تصویر فوق شناسه کاربری و کلمه عبور خود را وارد نموده تا مشخصات خود را همانند تصویر شماره ۲ مشاهده نمایید. \* در ورود اطلاعات خود به نکات زیر توجه نمایید: \* در هنگام وارد نمودن اطلاعات حتما زبان دستگاه خود را بر روی **حروف لاتین** قرار داده و اطلاعات را بصورت **حروف کوچک** وارد نمایید. \* اگر کلمه عبور شما حاوی علامت **#** می باشد، این علامت بخشی از کلمه عبور محسوب می شود و <u>حتما آن را در کادر وارد نمایید</u>.

劒

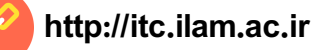

پس از مشاهده اطلاعات خود همانند تصویر شماره ۲، در بخش ایمیل شخصی، یک ایمیل معتبر و در دسترس وارد نموده و کلید ثبت اطلاعات را بزنید.

🔞 مرکز فناوری اطلاعات دانشگاه ایلام

|             | نام و نام خانوادگی (فارسی) |
|-------------|----------------------------|
|             | نام (انگلیسی)              |
|             | نام خانوادگی (انگلیسی)     |
|             | شماره تلفن همراه           |
| @llam.ac.ir | ایمیل دانشگاهی             |
|             | ايميل شخصى                 |
| □ به        | مقیم خوابگاه               |
| ثبت اطلاعات |                            |
|             |                            |

تصویر شماره ۲

پس از فشردن کلید ثبت اطلاعات، یک کد تایید برای شماره همراه شما ارسال خواهد شد، با وارد نمودن صحیح آن کد در کادر بعدی و زدن کلید بررسی، ایمیل شما با موفقیت در سامانه ثبت خواهد شد.

| 1 | بررسی کد |               |  |
|---|----------|---------------|--|
|   |          | -             |  |
|   |          | تصویر شماره ۳ |  |

توجه در وارد کردن ایمیل خود دقت فرمایید که به ایمیل معرفی شده دسترسی داشته باشید، زیرا از این پس فراموشی رمز عبور شناسه کاربری از طریق ارسال کلمه عبور به ایمیل شما صورت خواهد پذیرفت.

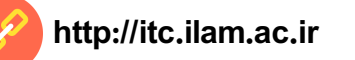

## راهنمای ساخت YAHOO MAIL

به صفحه اصلی یاهو ( Yahoo.com ) رفته و گزینه Mail را انتخاب کنید.

در صفحه ای که باز می شود، روی گزینه (Sign up) که در پایین صفحه که نوشته شده است، کلیک نمایید تا تصویر شماره ۴ نمایش داده شود.

|   | Si                               | gn up                                        |
|---|----------------------------------|----------------------------------------------|
| + | First name                       | Surname                                      |
| _ | Email address                    | @yahoo.com                                   |
|   | I'd rather use my own ema        | il address                                   |
| _ | Password                         |                                              |
| + | +98 🔻 Mobile ph                  | one number                                   |
| - | Birth month                      | Day Year                                     |
| _ | Gender (optional)                |                                              |
|   | By clicking 'Continue',<br>Priva | you agree to the <b>Terms</b> and acy Policy |
| + | Co                               | ntinue                                       |
|   | Already have a                   | n account? Sign in                           |

تصویر شماره ۴

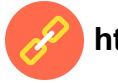

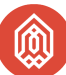

- در قسمت (First name) نام و در قسمت (Surname) نام خانوادگی خود را وارد نمایید.
- در این قسمت پست الکترونیک دلخواه خود را وارد نمایید. توجه داشته که پست الکترونیک پیشنهادی شما می بایست توسط شخص دیگری قبلاً رزرو نشده باشد.
- یک رمز عبور برای خود وارد نمایید، دقت کنید برای رمز عبور حداقل ۸ حرف شامل حرف کوچک انگلیسی حرف بزرگ ، عدد و علائم باید انتخاب کنید.
- در کادر بعدی باید شماره موبایل خود را وارد کنید. در کادر پیش شماره، کد کشور امریکا (۱+) به صورت پیش فرض قرار گرفته است. این کد را به (۹۸+) تغییر داده و در کادر پس از آن شماره موبایل خود را بدون ه وارد کنید.
  - در کادر بعد به ترتیب ماه، روز و سال میلادی تولد خود را وارد نمایید.
- ۶ در این کادر جنسیت خود را انتخاب نمایید.بدین صورت که (Male) برای مردان و (Female) برای زنان. تکمیل نمودن این کادر اختیاری می باشد.
  - در پایان کلید (Continue) را بزنید تا وارد مرحله تایید شماره تماس شوید.

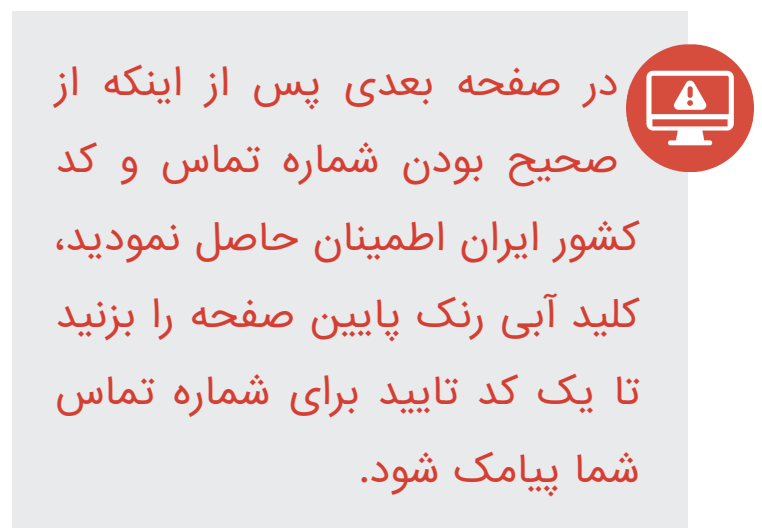

|     | Verify your phone number                                                       |
|-----|--------------------------------------------------------------------------------|
| +98 | •                                                                              |
| Wev | will send you an Account Key to verify that<br>you're the owner of this phone. |
|     | Messaging and data rates may apply                                             |
|     | Text me an Account Key                                                         |
|     |                                                                                |
|     |                                                                                |
|     |                                                                                |

تصویر شماره ۵

مرکز فناوری اطلاعات دانشگاه ایلام

꼢

1

V

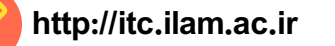

| Your Account Key may take a few moments to arrive<br>Please wait 52 seconds before trying to resend<br>Verify | Your Account Key may take a few moments to |                  |
|----------------------------------------------------------------------------------------------------|--------------------------------------------|------------------|
| Your Account Key may take a few moments to arrive<br>Please wait 52 seconds before trying to resend<br>Verify | Your Account Key may take a few moments to |                  |
| Your Account Key may take a few moments to arrive<br>Please wait 52 seconds before trying to resend<br>Verify | Your Account Key may take a few moments to |                  |
| Verify                                                                                                    | Please wait 52 seconds before trying to re | o arrive<br>send |
|                                                                                                    | Verify                                     |                  |
|                                                                                                    |                                            |                  |

تصویر شماره ۶

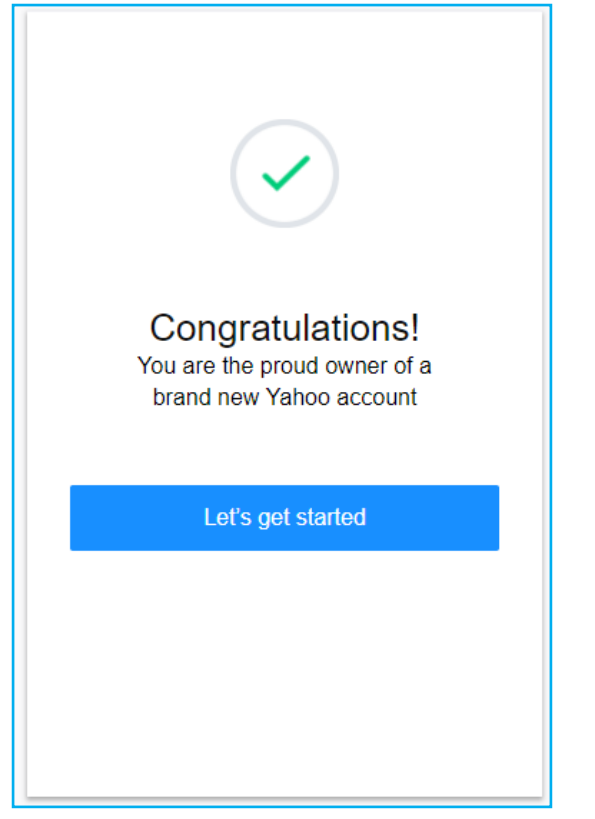

تصویر شماره ۷

کد تاییدیه ارسالی برای شماره تماس خود را می بایست در ظرف زمان ۱ دقیقه در کادر تصویر شماره ۶ وارد نمایید، تا شماره تماس شما تایید شود.

در صورتی که کد ارسالی را صحیح وارد نمایید، صفحه روبرو برای شما نمایش داده خواهد شد. با کلیک بر روی کلید آبی رنگ وارد پست الکترونیک خود خواهید شد .

اکنون می توانید پست الکترونیک خود را در کادر ایمیل شخصی سامانه شناسه کاربری یکتا وارد نمایید.

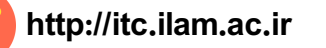

## راهنمای ساخت GOOGLE MAIL

به صفحه اصلی گوگل ( Google.com ) رفته و گزینه Sign in را در بالای صفحه انتخاب کنید. در صفحه ای که باز می شود، همانند تصویر شماره ۸ روی گزینه (Create account) کلیک نمایید تا تصویر شماره ۴ نمایش داده شود.

| 0                                   |  |      |  |
|-------------------------------------|--|------|--|
| Sign in<br>with your Google Account |  |      |  |
|                                     |  |      |  |
| Email or phone                      |  |      |  |
| Forgot email?                       |  |      |  |
|                                     |  | NEXT |  |
| More options                        |  |      |  |
| Create account                      |  |      |  |
| Create account<br>Not your device?  |  |      |  |

تصویر شماره ۸

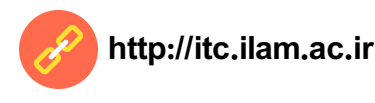

|          | Name                       |            |            |
|----------|----------------------------|------------|------------|
| 0        | - First                    | Last       |            |
|          |                            |            |            |
|          | Choose your username       |            |            |
| ľ        |                            |            | @gmail.com |
|          | I prefer to use my current | email addr | ress       |
|          | Create a password          |            |            |
| 6        | -                          |            |            |
| •        |                            |            |            |
|          | Confirm your password      |            |            |
| 6        | -                          |            |            |
|          | Birthday                   |            |            |
|          | Month                      | Day        | Voor       |
|          | MOILII                     | Day        | rear       |
|          | Gender                     |            |            |
| 9        | — I am                     |            | \$         |
| -        |                            |            |            |
|          | Mobile phone               |            |            |
| V        | +98                        |            |            |
|          | Your ourront amail addre   |            |            |
|          |                            | :55        |            |
| <b>W</b> |                            |            |            |
|          | Location                   |            |            |
| 9        | (بوران) Iran               |            | ÷          |
| •        |                            |            | •          |
|          |                            |            | Next etcn  |
|          |                            |            | Next step  |
|          |                            |            |            |

Learn more about why we ask for this information.

تصویر شماره ۹

λ

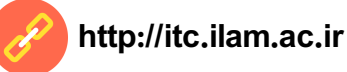

- در قسمت (First) نام و در قسمت (Last) نام خانوادگی خود را وارد نمایید.
  - در این قسمت نام پست الکترونیک دلخواه خود را وارد نمایید.
- دقت کنید برای رمز عبور حداقل ۸ حرف شامل حرف کوچک انگلیسی حرف بزرگ ، عدد و علائم باید انتخاب کنید.
  - در این کادر رمز عبور خود را مجدداً تکرار نمایید. 🌾

۲)

- در این کادر بعد به ترتیب ماه، روز و سال میلادی تولد خود را وارد نمایید.
- ج در این کادر جنسیت خود را انتخاب نمایید.بدین صورت که (Male) برای مردان و (Female) برای زنان.
- ۲ در این کادر باید شماره موبایل خود را وارد کنید. در کادر پیش شماره، کد کشور ایران (۹۸+) به صورت پیش فرض قرار گرفته است، در ادامه پیش شماره شماره موبایل خود را بدون ۰ وارد کنید.
  - 🔥 در صورتی که ایمیل دیگری دارید می توانید آن را در این قسمت وارد نمایید.
    - ۹ این کادر حاوی مکان شماست که بصورت پیش فرض روی ایران قرار دارد.
      - ا در پایان کلید (Next step) و سپس کلید موافقم (I Agree) بزنید.

در صورتی که صفحه روبرو برای شما نمایش داده شد پست الکترونیک شما با موفقیت ساخته شده است. با کلیک بر روی کلید آبی رنگ وارد پست الکترونیک خود خواهید شد .

اکنون می توانید پست الکترونیک خود را در کادر ایمیل شخصی سامانه شناسه کاربری یکتا وارد نمایید.

## Welcome!

Your new email address is rfar323@gmail.com

Thanks for creating a Google Account. Use it to subscribe to channels on YouTube, video chat for free, save favorite places on Maps, and lots more.

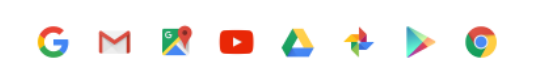

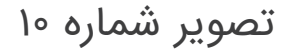

مرکز فناوری اطلاعات دانشگاه ایلام

http://itc.ilam.ac.ir

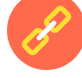

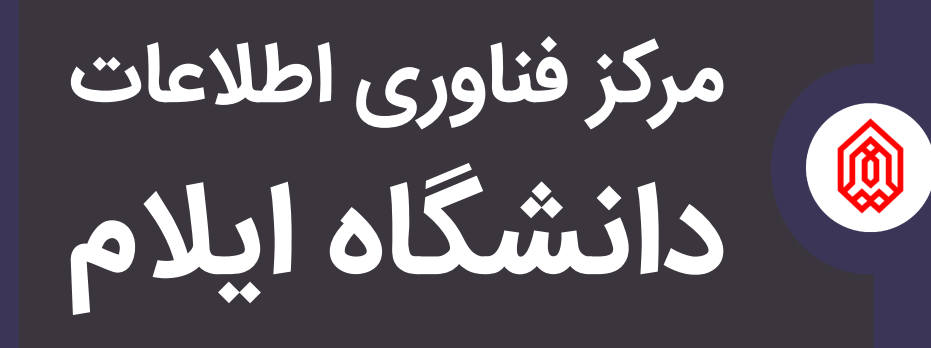

itc.ilam.ac.ir itc@ilam.ac.ir ∘۸۴-۳۲۲۲۱۹۳۶